## 2 ※実際の画面とは表示内容が異なることがあります 検診日程の検索・新規予約をおこないます。 ① 「検索・予約]をクリックします。 Q 検索·予約 集団検診 ≔ 予約したいメニューを選択します。 ※ 乳がん検診を医療機関で受診する方は「乳がん検診票 肺がん・結核巡回検診 := 送付希望(県内広域医療機関)]を選択してくださ い。検診票を送りますので医療機関に予約をお願いし ます。 乳がん検診票送付希望(県内広域医療機 ≣ 菌) ② 性別を選択します。 (1)2 3 4 質問 検索 確認 完了 生年月日を回答します。 性別・生年月日の入力 ※ 先にログインしていた場合は、 アカウント情報が表示されますので、 性別・生年月日を回答する必要はありません。 性別 2 性別 男性 女性 女性 生年月日 生年月日 (3) 1965年4月1日 1965 🗸 月 🗸 日~ 表示される質問に回答します。 (4)4 過去1年以内に手術を受けました か? 必須 ్ 質問内容は画面と異なることがあります。 はい 必須は回答必須の項目です。 Ж 過去1年以内に胸部の手術を受け ※ 複数選択の質問項目は、このようになります。 ましたか? バリウムを飲んでアレルギー はい (じんましん、息苦しさなど) が出たことがありますか? いいえ 例: いいえ

2つ選択しています

新規予約

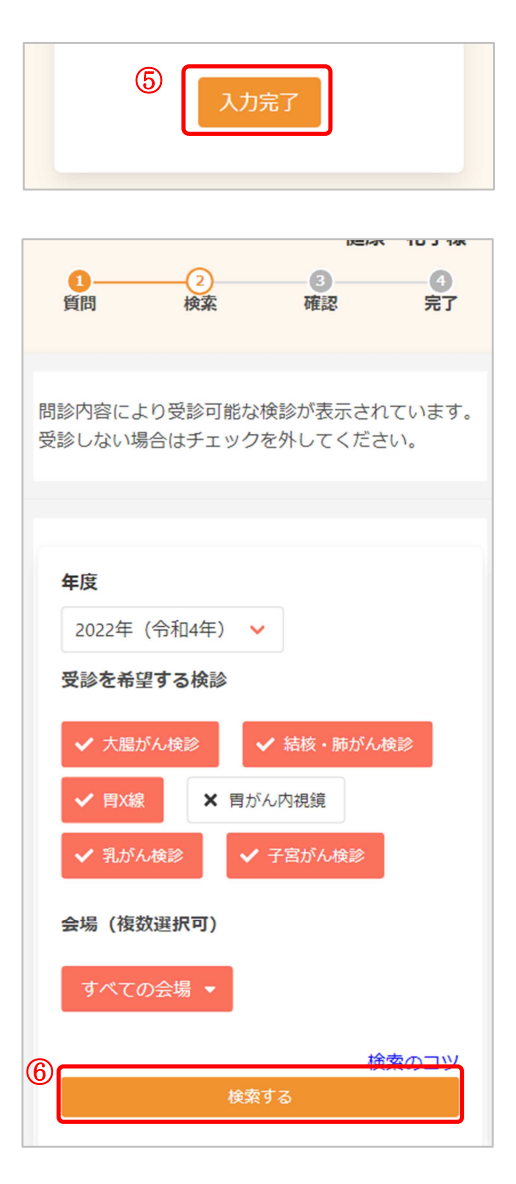

⑥ [検索する]をクリックします。

※ 必要に応じて、検索条件を設定します。

<検索条件について>

・年度

検索したい日程の年度を選択します。 年度を切り替える場合は、年度の欄をクリックし、 選択してください。

| 年度  |    |        |   |
|-----|----|--------|---|
| 202 | 2年 | (令和4年) | ~ |
| 202 | 2年 | (令和4年) |   |
| 202 | 3年 | (令和5年) |   |
|     |    |        |   |

## ・検診種類

受診可能な検診に、あらかじめ✔がついています。 受診したくないものがあれば、✔を外してください。 ご利用の環境によっては、全て未選択状態で表示されて います。全て未選択の場合は、受診したい検診に✔をつ けてください。

## ・会場

初期表示は「すべての会場」となっています。 会場を絞り込む場合、 すべての会場・ をクリックし、 会場を選択してください(複数選択可)。

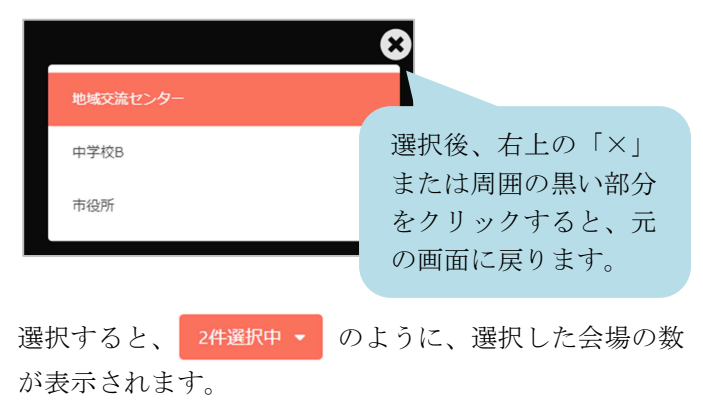

| ⑦<br>カレンダーから検索する                             |
|----------------------------------------------|
| 2024年1月10日 (水)<br>県内保健センター                   |
| 2024年1月10日 (水)<br>地域交流センター<br>2024年1月17日 (水) |
| 地域交流センター<br>2024年1月24日 (水)<br>地域交流センター       |
| 2024年1月31日 (水)<br>地域交流センター                   |

2024年1月31日 (水) 地域交流センター

11:00

0

11:30

0

10:30

0

8

9

Ŧ

10:00

0

⑦ 下部に、検診日程の一覧が表示されます。希望する 日程を選択してください。

また、カレンダーから日程を選択する場合は[カレンダ ーから検索する]をクリックしてください。 日付を選択すると、検診予定が表示されます。

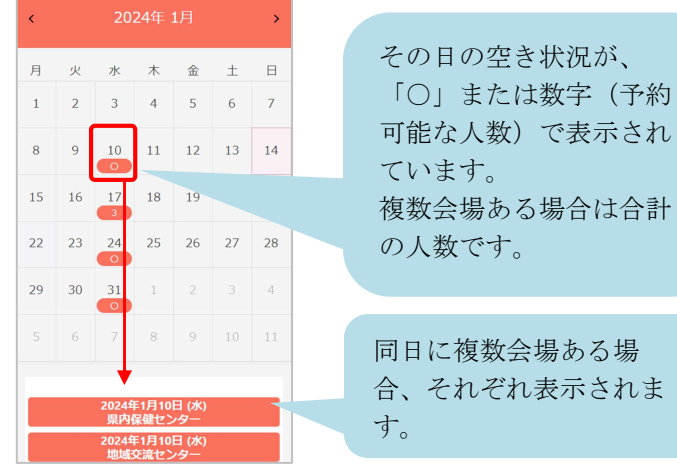

- ⑧ 受診したい日・会場を選択すると、受付時間が表示されます。
- ⑨ 空き状況を確認し、受付時間を選択します。
- ※ ×と表示されている場合は 既に定員に達しているため、選択できません。

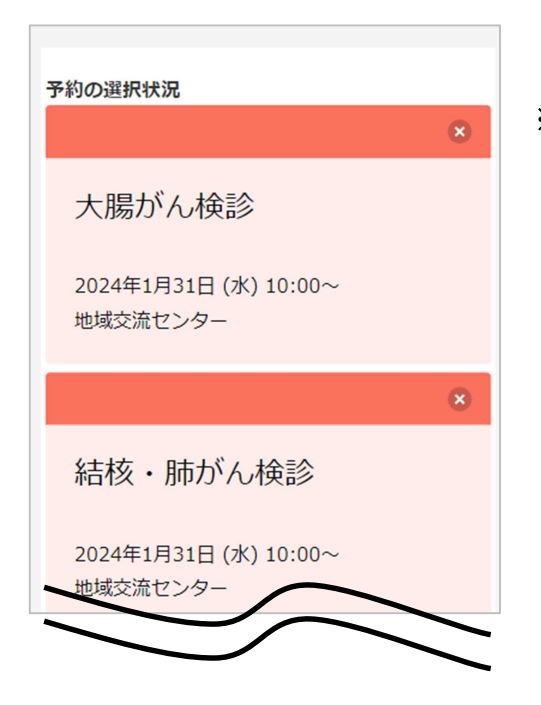

※ この時点でキャンセルしたいものがある場合は リックすると、キャンセル可能です。

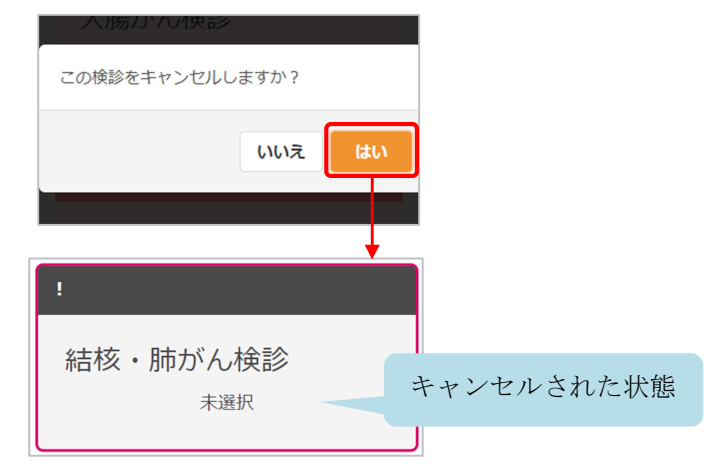

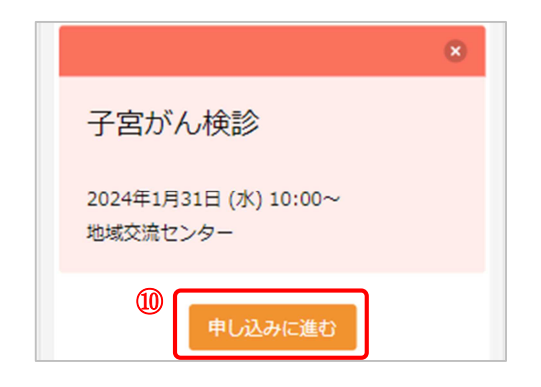

⑩ 選択状況を確認します。
 問題なければ、[申し込みに進む]をクリックします。

- 1
  ユーザーID/メールアドレス
  パスワード
  パスワード
  コーザーID/メールアドレス を保存する
  パスワードを忘れた場合
  パスワードを忘れた場合
  パカウントをお持ちでない方はこち ら
  新規登録
- ※ 先にログインしていた場合、この画面は表示されませんので、<br/>
  ⑫に進んでください。
- ① ログインまたはアカウントの登録をおこないます。
- ※ この時点ではまだ予約登録は完了していないため、メ ッセージが表示されます。[0K]をクリックすると、ロ グインまたはアカウントの登録画面が表示されます。

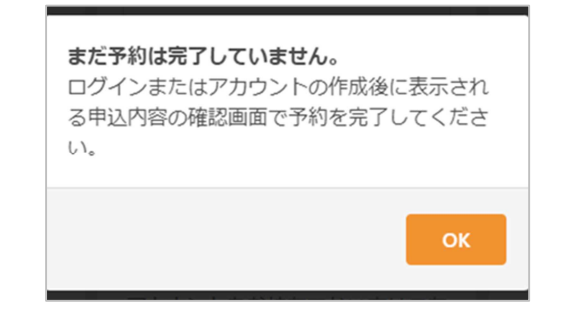

<既にアカウントを登録済みの場合> メールアドレスまたはユーザーIDと、パスワードを入 力し、[ログイン]をクリックします。

<アカウントをお持ちでない場合> [新規登録]をクリックします。 アカウントの登録についての詳細は <u>6\_アカウントの</u> 登録 を確認ください。

- ※ ログインの際、セキュリティ保護のため、パスワードは「●●●…」と表示されます。入力内容を確認したい場合は <sup>④</sup> をクリックすると表示されます。
- パスワードを忘れてしまった場合は、[パスワードを忘れた場合]をクリックします。
   詳細は <u>9 パスワードの再設定</u>を確認ください。

※ [ユーザーID/メールアドレスを保存する]に↓した状態でログインすると、次回ログイン時にユーザーID/メールアドレスが入力済みになります。

| ユーザーID/メールアドレス          |
|-------------------------|
| 13245679                |
| パスワード                   |
| 0                       |
| ユーザーID/メールアドレスを保存<br>する |
| ログイン                    |

| <b>申し込み内容の確認</b><br>まだ予約は完了しておりません。ご確認<br>後、ページ下部の「申し込む」ボタンを押<br>してください。 |
|--------------------------------------------------------------------------|
| 申し込み内容                                                                   |
| 日時<br>2024年1月31日 (水)<br>10:00                                            |
| 会場<br>地域交流センター                                                           |
|                                                                          |
| 上記の内容に問題が無ければ、「申し<br>込む」、<br>修正がある場合は、「修正する」を選<br>択してください。               |
| 12<br>修正する<br>申し込む                                                       |
|                                                                          |
| 申込み完了                                                                    |
| 申し込みが完了しました。                                                             |

ールが送られます。

(2) 画面をスクロールし、申込内容と受診者情報を確認します。

問題なければ、[申し込む]をクリックします。

※ 内容に修正がある場合は、[修正する]をクリックして ください。

申し込みが完了しました。 登録されたメールアドレスにメールが届きますので、 内容をご確認ください。

- ※ 迷惑メール対策やドメイン指定受信等を設定している 場合は、【@aitel-reservation.jp】の登録(受診許可 設定)をお願いいたします。確認メール等が届かない 場合があります。
- ※ 設定方法については、お使いのメールソフトまたは 携帯会社等へ問い合わせください。